# User Guide for AAT Internet Management System (AIMS) – Real-Time Truck Monitoring

#### **Objective:**

The objective of the real-time truck monitoring function is to enable AAT customers to retrieve real-time status of their trucks at the AAT terminals through our e-Service platform "AIMS"

#### **Benefits for Customers:**

-To provide information on traffic status within AAT for better time management -To provide current and historical records of truck information to customers for better fleet management

#### List of Real-Time Truck Monitoring Functions:

- I. Truck Activity Info (Guest)
  - To list number of vehicles in AAT by Incoming Purpose
- II. Truck Activity History (Login Required)
- To list all entry records of a vehicle between the user-defined period of time
- III. Current Truck Activity (Login Required)To list all records of trucks that is currently in AAT

#### I. Truck Activity Info (Guest):

1. All users can have access to the "Truck Activity Info" in AIMS. Please go to <u>http://www.myaat.com</u> and the following screen would be shown:

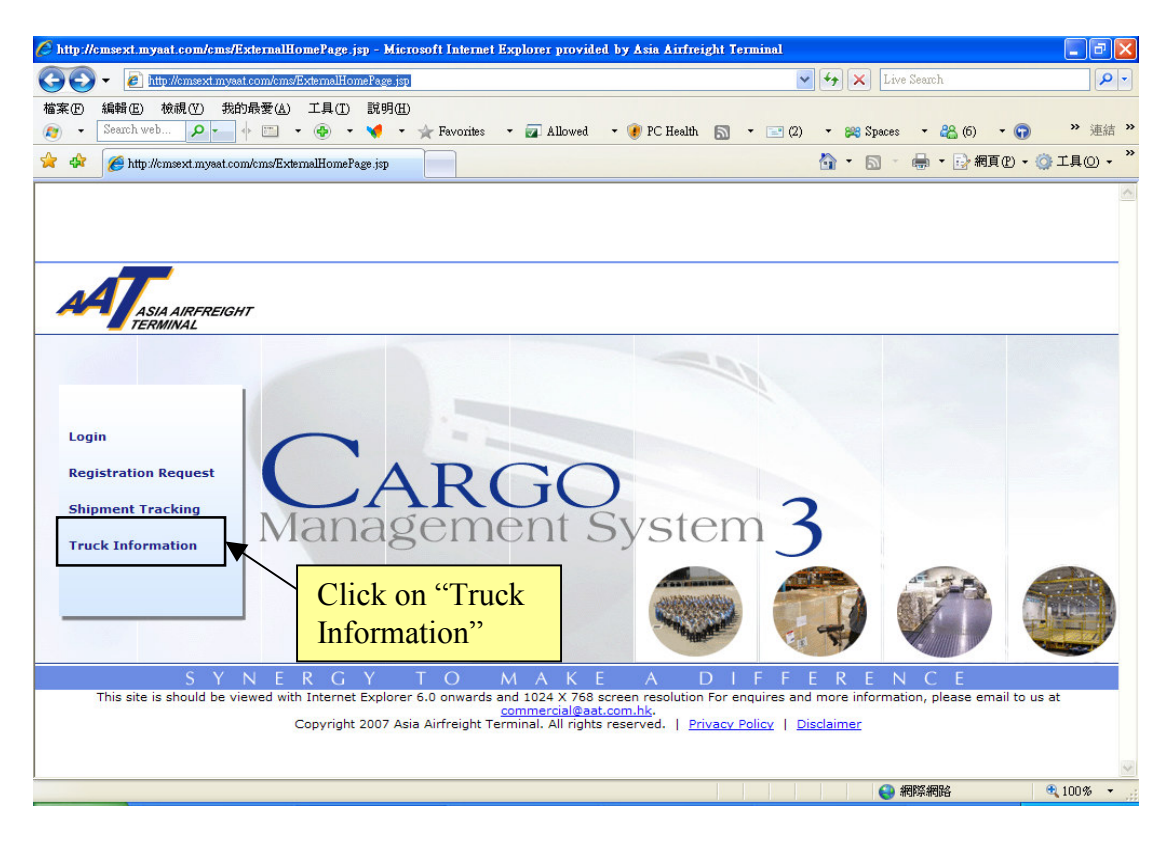

2. All users may click on "Truck Information" to display the number of vehicles in AAT by Incoming Purpose.

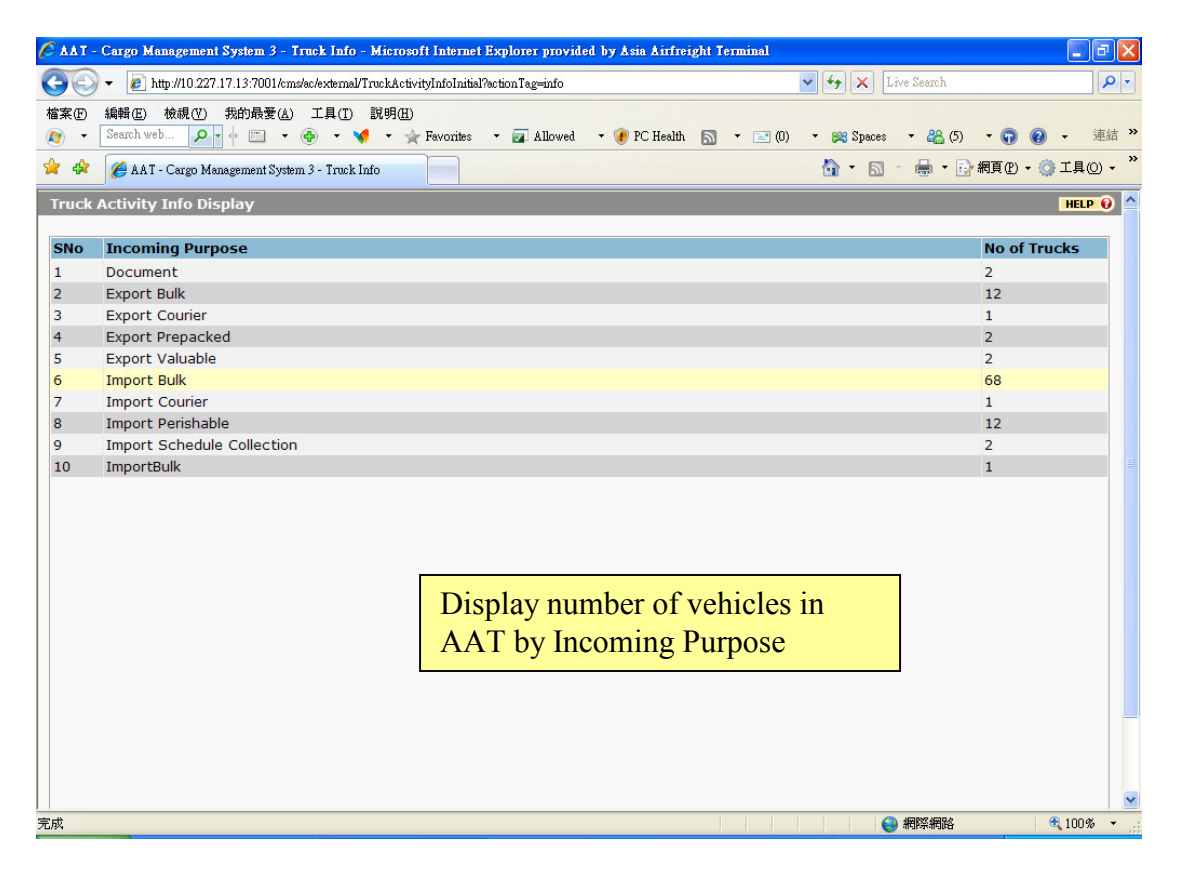

3. Users with registered login accounts to AIMS may click on "Login" to access more information under "Truck Activity Info".

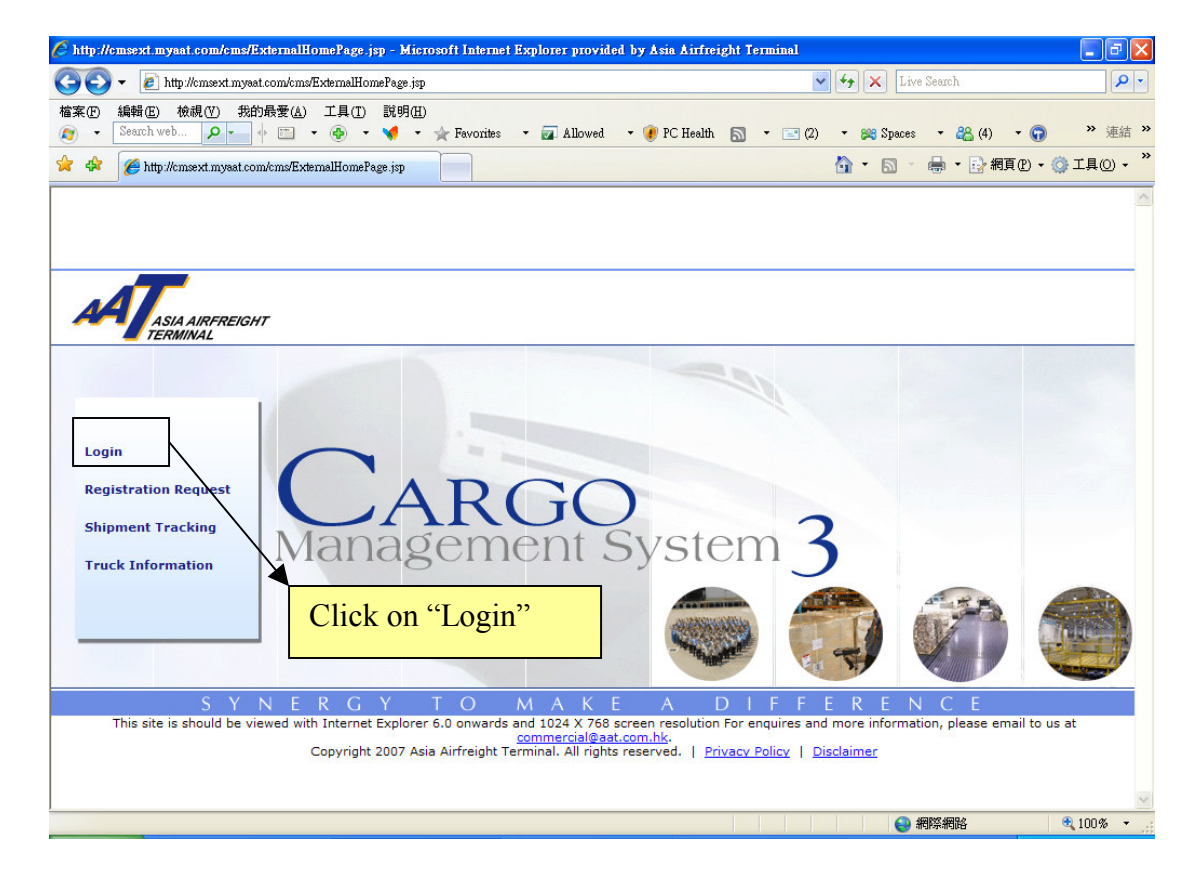

4. User may choose "Truck Info" and select "Truck Activity Info" to display the number of trucks in AAT by Incoming Purpose.

| 🖉 AAT - Cargo Management System 3 - Welcome - Microsoft Internet Explorer provi                                                                                                    | ed by Asia Airfreight Terminal                                                                               |                          |        |
|----------------------------------------------------------------------------------------------------|----------------------------------------------------------------------------------------------------|--------------------------|--------|
| http://10.227.17.13:7001/cms/ac/make WelcomePage                                                                                                    |                                                                                                    |                          | ~      |
| AAT - Cargo Management System 3 - Welcome - Microsoft Internet Explorer provi  http://10.227.17.13/7001/cms/sc/make/WelcomePage  Schd Collection  Admin  House Manf,  MRCL  Enquiry  WEELCOME User : B. E. INT'L CARGO SERVICES LTD (ADMIN22) Role - DEF_AGADMIN Last Successful Login Date - 01/09/2008 16:13:51  Important Announcement No Messages to Read | ed by Asia Airfreight Terminal  Truck Info Truck Activity Info Truck Activity History Current Truck Activity | mULD • Logout            | rges   |
|                                                                                                    |                                                                                                    |                          |        |
|                                                                                                    |                                                                                                    | <ul> <li>網際網路</li> </ul> | 100% - |

5. The following screen would display the number of trucks in AAT by Incoming Purpose.

| C AAT     | - Cargo Management System 3 - Welcome - Microsoft Internet Explorer provided by Asia Airfreight Terminal |              |
|-----------|----------------------------------------------------------------------------------------------------|--------------|
| 🥖 http:// | 10.227.17.13.7001/cms/sc/mskeWelcomePage                                                                 | ~            |
| Schd C    | ollection * Admin * House Manf. * mRCL * Enquiry * Truck Info * Misc * mULD * Logout                     |              |
| Truck     | Activity Info Display                                                                                    | HELP O       |
|           |                                                                                                    |              |
| SNo       | Incoming Purpose                                                                                         | No of Trucks |
| 1         | Document                                                                                                 | 2            |
| 2         | Export Bulk                                                                                              | 12           |
| 3         | Export Courier                                                                                           | 1            |
| 4         | Export Prepacked                                                                                         | 2            |
| 5         | Export Valuable                                                                                          | 2            |
| 6         | Import Bulk                                                                                              | 68           |
| 7         | Import Courier                                                                                           | 1            |
| 8         | Import Perishable                                                                                        | 12           |
| 9         | Import Schedule Collection                                                                               | 2            |
| 10        | ImportBulk                                                                                               | 1            |
|           |                                                                                                    |              |
|           |                                                                                                    |              |
|           |                                                                                                    |              |
|           |                                                                                                    |              |
|           |                                                                                                    |              |
|           |                                                                                                    |              |
|           |                                                                                                    |              |
|           |                                                                                                    |              |
|           |                                                                                                    |              |
|           |                                                                                                    |              |
|           |                                                                                                    |              |
|           |                                                                                                    |              |
|           |                                                                                                    |              |
|           |                                                                                                    |              |
|           |                                                                                                    |              |
|           |                                                                                                    |              |
|           |                                                                                                    |              |
|           |                                                                                                    |              |
|           |                                                                                                    | 🔍 100% 👻:    |
|           |                                                                                                    |              |

### II. Truck Activity History (Login Required):

1. User may choose "Truck Activity History" to display the history of a truck activity within the specified time.

| CAAT         | - Cargo Management System 3 - Welcome - Microsoft Internet Explorer provided                                                                                                    | by Asia Airfreight Terminal |             |                  |              |
|--------------|----------------------------------------------------------------------------------------------------|-----------------------------|-------------|------------------|--------------|
| 🖉 http://    | 10.227.17.13:7001/cms/ac/makeWelcomePage                                                                                                    |                             | -           |                  | *            |
| Schd C       | ollection * Admin * House Manf. * mRCL * Enquiry *                                                                                                    | Truck Info * Misc *         | <u>mULD</u> | ✓ Logout         |              |
| Truck        | Activity Info Display                                                                                                    | Truck Activity Info         |             |                  | HELP ()      |
|              | -                                                                                                    | Truck Activity History      |             |                  |              |
| SNo          | Incoming Purpose                                                                                                    | Current Truck Activity      |             |                  | No of Trucks |
| 1            | Document                                                                                                    |                             |             |                  | 2            |
| 2            | Export Bulk                                                                                                    |                             |             |                  | 12           |
| 3            | Export Courier                                                                                                    |                             |             |                  | 1            |
| 4            | Export Prepacked                                                                                                    |                             |             |                  | 2            |
| 5            | Export Valuable                                                                                                    |                             |             |                  | 2            |
| 6            | Import Bulk                                                                                                    |                             |             |                  | 68           |
| 7            | Import Courier                                                                                                    |                             |             |                  | 1            |
| 8            | Import Perishable                                                                                                    |                             |             |                  | 12           |
| 9            | Import Schedule Collection                                                                                                    |                             |             |                  | 2            |
| 10           | ImportBulk                                                                                                    |                             |             |                  | 1            |
|              |                                                                                                    |                             |             |                  |              |
| http://10.25 | 7 17 12:7001/modes/asternal/Track & sticityInfoInitis/Destion Tambieton                                                                                                    |                             |             | (3) 编院编辑         | 100% -       |
| http://10.24 | A. TATE A DOLACIES AND AND A DOCKAGE AND A DOCKAGE AND A DOCKAG | 11 11 11 13                 | 4 4 4       | and have and the | - 100 % ·    |

2. User may enter the "Enter Terminal Time" and "Vehicle No." to access the information.

| 🖉 🕼 - Cargo Management System 3 - Welcome - Microsoft Internet Explorer provided by Asia Airfreig | ght Terminal       |                 |            |
|---------------------------------------------------------------------------------------------------|--------------------|-----------------|------------|
| 🙋 http://10.227.17.13:7001/cms/ac/make WelcomePage                                                |                    |                 | ~          |
| Schd Collection * Admin * House Manf. * mRCL * Enguiry * Truck Info *                             | Misc • <u>mULD</u> | <u>Loqout</u>   |            |
| Truck Activity History                                                                            |                    |                 | HELP 😥     |
|                                                                                                   |                    |                 |            |
| Company Name B. E. INT'L CARGO SERVICES LTD. Vehicle NoSe                                         | elect Y            |                 |            |
| Enter Terminal Time From 01AUG08 To 31AUG08                                                       | elect              | (Q)uery (R)eset | C(l)ose    |
| CD56                                                                                              | 678 2              |                 |            |
|                                                                                                   |                    |                 |            |
| 1                                                                                                 |                    |                 |            |
|                                                                                                   |                    |                 |            |
|                                                                                                   |                    |                 |            |
|                                                                                                   |                    |                 |            |
|                                                                                                   |                    |                 |            |
|                                                                                                   |                    |                 |            |
|                                                                                                   |                    |                 |            |
|                                                                                                   |                    |                 |            |
|                                                                                                   |                    |                 |            |
|                                                                                                   |                    |                 |            |
|                                                                                                   |                    |                 |            |
| Steps:                                                                                            |                    |                 |            |
| 1 Input "Enter Terminal Time"                                                                     |                    |                 |            |
|                                                                                                   |                    |                 |            |
| 2. Select the "Vehicle No."                                                                       |                    |                 |            |
|                                                                                                   |                    |                 |            |
|                                                                                                   |                    |                 |            |
|                                                                                                   |                    |                 |            |
|                                                                                                   |                    |                 |            |
|                                                                                                   |                    | 😔 網際網路          | 🔍 100% 🔹 🚲 |

3. The following screen would display all the entry records of the vehicle within the specified time.

| 🖉 ААТ     | - Cargo Manage    | ment System 3 - W        | elcome - Microsoft Int       | ernet Explorer provided     | by Asia Airfreight Term    | ninal        |                           |                          |
|-----------|-------------------|--------------------------|------------------------------|-----------------------------|----------------------------|--------------|---------------------------|--------------------------|
| 🦲 http:// | 10.227.17.13:7001 | /cms/ac/makeWelcome      | Page                         |                             |                            |              |                           | ~                        |
| Schd C    | ollection • Ad    | <u>min</u> ▼ <u>Ho</u> u | use Manf. * mRCL             | • Enquiry •                 | Truck Info · Misc          | <u>mULC</u>  | ) <u> </u>                |                          |
| Truck     | Activity Hist     | ory                      |                              |                             |                            |              |                           | HELP 😥                   |
| ·         |                   |                          |                              |                             |                            |              |                           |                          |
| Com       | pany Name         | B. 6                     | E. INT'L CARGO SER           | VICES LTD.                  | Vel                        | nicle No AB1 | 234 💙                     |                          |
| Ente      | r Terminal Tir    | ne <u>F</u> rom 15       | AUG08 To 01SEP               | 08                          |                            |              |                           | (Q)uery                  |
| List      | Truck Informa     | tion                     |                              |                             |                            |              |                           |                          |
| Sel       | Vehicle No        |                          |                              |                             | Ban Date                   |              |                           |                          |
| Hist      | orical Truck Ad   | tivity Informati         | ion                          |                             | Menore and a second second |              | Manual Person provide and |                          |
| SNo       | Vehicle No        | Incoming                 | Enter Terminal               | Document<br>Completion Time | Truck Dock                 | Truck Dock   | Truck Dock                | Terminal<br>Leaving Time |
|           | AB1224            | Import Bulk              | 01SEP08                      | 0155008 18:36:34            | 0155008 18:46:43           | 01SEP08      | 01SEP08                   | 01SEP08                  |
| 1         | AD1234            | тпроге вык               | 17:32:55                     | 0152908 18.30.24            | 0152906 10.40.42           | 18:49:04     | 18:49:51                  | 18:50:53                 |
|           |                   |                          |                              |                             |                            |              |                           |                          |
|           |                   | All the vehicle          | e entry reco<br>e within the | ords of the<br>e specified  |                            |              |                           |                          |

## III. Current Truck Activity (Login Required):

1. User may choose "Current Truck Activity" to display the information of the trucks that are currently in AAT.

| 🧭 ААТ -      | Cargo Manager      | nent System 3 - W       | elcome - Microsoft Int      | ernet Explorer provided     | by Asia Airfreight Term           | ninal                      |                            |                          |
|--------------|--------------------|-------------------------|-----------------------------|-----------------------------|-----------------------------------|----------------------------|----------------------------|--------------------------|
| 🦲 http://1   | 0.227.17.13:7001/  | cms/ac/make Welcome     | Page                        |                             |                                   |                            |                            | ~                        |
| Schd Co      | llection • Ad      | <u>min</u> ▼ <u>Hou</u> | ise Manf. ▼ <u>mRCL</u>     | • Enquiry •                 | Truck Info • Misc                 | <u>mULD</u>                | ✓ Loqout                   |                          |
| Truck        | Activity Hist      | ory                     |                             |                             | Truck Activity Info               |                            |                            | HELP 😥                   |
| -            |                    |                         |                             |                             | Truck Activity History            |                            |                            |                          |
| Comp         | any Name           | B. E                    | . INT'L CARGO SER           | VICES LTD.                  | Current Truck Activity            | AB12                       | 34 💙                       |                          |
| Enter        | Terminal Tin       | ne <u>F</u> rom 154     | UG08 <u>T</u> o 01SEP       | 08                          |                                   | 24)<br>                    |                            | (Q)uery                  |
| - List T     | ruck Informa       | tion                    |                             |                             |                                   |                            |                            |                          |
| Sel          | Vehicle No         |                         |                             |                             | Ban Date                          |                            |                            |                          |
| Histo        | rical Truck Ac     | tivity Informati        | on                          |                             | Norman and a second second second |                            |                            |                          |
| SNo          | Vehicle No         | Incoming<br>Purpose     | Enter Terminal<br>Time      | Document<br>Completion Time | Truck Dock<br>Allocation Time     | Truck Dock<br>Arrival Time | Truck Dock<br>Leaving Time | Terminal<br>Leaving Time |
| 1            | AB1234             | Import Bulk             | 01SEP08<br>17:32:55         | 01SEP08 18:36:24            | 01SEP08 18:46:42                  | 01SEP08<br>18:49:04        | 01SEP08<br>18:49:51        | 01SEP08<br>18:50:53      |
|              |                    |                         |                             |                             |                                   |                            |                            |                          |
| .ttp://10.22 | 7.17.13:7001/cms/s | ac/external/TruckActiv  | ityInfoInitial?actionTag=cu | urent                       |                                   |                            | 😜 網際網路                     | 🔍 100% 👻                 |

2. The information of the trucks that are currently in AAT would be shown.

| C AAT -    | - Cargo Manager    | nent System 3 - ¥          | Felcome - Microsoft Int                 | ternet Explorer provided    | by Asia Airfreight T                                                                                                    | erminal                    |                            |                          |
|------------|--------------------|----------------------------|-----------------------------------------|-----------------------------|----------------------------------------------------------------------------------------------------|----------------------------|----------------------------|--------------------------|
| 🦲 http://. | 10.227.17.13:7001/ | cms/ac/make Welcom         | ePage                                   |                             |                                                                                                    |                            |                            | ~                        |
| Schd Co    | ollection • Ad     | min • Ho                   | use Manf mRCL                           | • Enquiry •                 | Truck Info • N                                                                                                    | lisc • mULD                | Loqout                     |                          |
| Curre      | nt Truck Acti      | vity                       |                                         |                             |                                                                                                    |                            |                            | HELP 😡                   |
|            |                    |                            |                                         |                             |                                                                                                    |                            |                            |                          |
| Comp       | oany Name          | B. E. INT'L CA             | ARGO SERVICES LTD                       |                             |                                                                                                    |                            |                            |                          |
| Bann       | ed Truck List      |                            |                                         |                             |                                                                                                    |                            |                            |                          |
| Sel        | Vehicle No         |                            |                                         |                             | Ban Date                                                                                                    | e                          |                            |                          |
| Curr       | ent Truck Acti     | vity Informatio            | n                                       |                             | Province and a second second s |                            |                            |                          |
| SNo        | Vehicle No         | Incoming<br>Purpose        | Enter Terminal<br>Time                  | Document<br>Completion Time | Truck Dock<br>Allocation Time                                                                                                    | Truck Dock<br>Arrival Time | Truck Dock<br>Leaving Time | Terminal<br>Leaving Time |
| 1          | CD5678             | ImportBulk                 | 01SEP08<br>18:52:25                     | 01SEP08 18:53:46            |                                                                                                    |                            |                            |                          |
|            |                    |                            |                                         |                             |                                                                                                    |                            |                            |                          |
|            |                    | The re<br>that an<br>would | ecords of th<br>e currently<br>be shown | e trucks<br>in AAT          |                                                                                                    |                            |                            |                          |
| 完成         |                    |                            |                                         |                             |                                                                                                    |                            | 🚷 網際網路                     | 🔍 100% 👻                 |

# 3. Logout AIMS.

| http://10                        | 0.227.17.13:7001/                           | cms/ac/make Welcom                                             | nePage                                                                                               |                                                         |                                |                      |            |          |
|----------------------------------|---------------------------------------------|----------------------------------------------------------------|----------------------------------------------------------------------------------------------------|---------------------------------------------------------|--------------------------------|----------------------|------------|----------|
| hd Col                           | llection • Ad                               | <u>min</u> ▼ <u>Ho</u>                                         | ouse Manf. • mRCL                                                                                    | • Enquiry •                                             | Truck Info • Mis               | <u>c • mULD</u>      | Loqout     |          |
| Jrren                            | nt Truck Acti                               | vity                                                           |                                                                                                    |                                                         |                                |                      |            | HE       |
|                                  | 1929                                        |                                                                |                                                                                                    |                                                         |                                |                      |            |          |
| ompa                             | any Name                                    | B. E. INT'L C                                                  | ARGO SERVICES LID                                                                                    | P.                                                      | L                              |                      |            |          |
| anne<br>el                       | Vehicle No                                  |                                                                |                                                                                                    |                                                         | Ban Date                       |                      |            |          |
| urre                             | ent Truck Acti                              | vity Informatio                                                | on                                                                                                   |                                                         |                                |                      |            |          |
| No                               | Vehicle No                                  | Incoming                                                       | Enter Terminal                                                                                       | Document<br>Completion Time                             | Truck Dock<br>Allocation Time  | Truck Dock           | Truck Dock | Terminal |
|                                  |                                             | Pulbose                                                        | Time                                                                                                 |                                                         |                                |                      |            |          |
| te:<br>Il info<br>nport          | CD5678<br>ormation regard<br>t Document Har | ImportBulk                                                     | 015EP08<br>18:52:25<br>as are for reference pur<br>ition = Declaration of In                         | 01SEP08 18:53:46<br>pose only.<br>mport Document Comple | ation Time - Enter Terr        | iporary Car Park Tir | me         |          |
| v <b>te:</b><br>Il info<br>mport | CD5678<br>prmation regard<br>Document Har   | ImportBulk                                                     | 015EP08<br>18:52:25<br>as are for reference pur<br>ition = Declaration of In                         | 01SEP08 18:53:46<br>pose only.<br>mport Document Comple | ation Time - Enter Tem         | iporary Car Park Tir | me         |          |
| o <b>te:</b><br>Il info<br>mport | CD5678<br>prmation regard<br>t Document Har | ImportBulk                                                     | 015EP08<br>18:52:25<br>as are for reference pur<br>ition = Declaration of In                         | 01SEP08 18:53:46                                        | ation Time - Enter Terr        | iporary Car Park Tir | me         |          |
| o <b>te:</b><br>Il info<br>mport | CD5678<br>prmation regard<br>t Document Har | ImportBulk<br>ing truck activitie<br>idling Time Defin<br>Reme | nisepos<br>155208<br>18:52:25<br>as are for reference pur<br>ition = Declaration of In<br>mber to Lo | 01SEP08 18:53:46                                        | etion Time - Enter Terr        | iporary Car Park Tir | me         |          |
| ote:<br>Ill info<br>mport        | CD5678<br>prmation regard<br>t Document Har | ImportBulk ing truck activitie ding Time Defin Reme            | nine<br>015EP08<br>18:52:25<br>as are for reference pur<br>ition = Declaration of In<br>mber to Lo   | 01SEP08 18:53:46 pose only. mport Document Comple       | ation Time - Enter Ten<br>See! | iporary Car Park Tir | me         |          |
| ote:<br>Il info<br>mport         | CD5678<br>prmation regard<br>Document Har   | ImportBulk ing truck activitie ding Time Defin Reme            | nine<br>015EP08<br>18:52:25<br>as are for reference pur<br>ition = Declaration of In<br>mber to Lo   | 01SEP08 18:53:46                                        | ation Time - Enter Ten<br>See! | iporary Car Park Tir | me         |          |
| o <b>te:</b><br>Il info<br>mport | CD5678<br>prmation regard<br>Document Har   | ImportBulk ing truck activitie ding Time Defin Reme            | as are for reference pur<br>ition = Declaration of In                                                | 01SEP08 18:53:46                                        | ation Time - Enter Terr        | iporary Car Park Tir | me         |          |
| ote:<br>Il info<br>mport         | CD5678<br>prmation regard<br>Document Har   | ImportBulk ing truck activitie ding Time Defin Reme            | as are for reference pur<br>ition = Declaration of In                                                | 01SEP08 18:53:46                                        | ation Time - Enter Terr        | iporary Car Park Tir | me         |          |

# 4. Logout AIMS.

| CMS3 - Micro     | osoft Internet Explorer provided by Asi | a Airfreight Terminal         |   |
|------------------|-----------------------------------------|-------------------------------|---|
| http://10.227.17 | 7.13:7001/cms/ac/logout                 |                               | * |
| Logout           | iccessfully logged out from the C       | MS3 application.              |   |
| User<br>ADMIN22  | Login<br>02/09/2008 11:11:37            | Logout<br>02/09/2008 11:13:06 |   |
|                  | Logout AIM                              | S successfully.               |   |
|                  |                                         |                               |   |